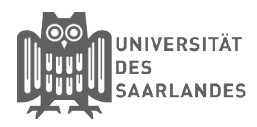

## eduroam für macOS - CAT-Tool

In dieser Anleitung wird beschrieben, wie Sie die Installation unter mac-OS mithilfe des CAT-Tools für die Universität des Saarlandes, der htw saar oder HBK Saar vornehmen.

#### 0 Altes eduroam Profil löschen

Sollten Sie auf Ihrem Rechner bereits "eduroam" über das CAT-Tool eingerichtet haben. So müssen Sie zunächst das alte Profil wie folgt löschen.

Bitte öffnen Sie dazu die **Systemeinstellungen**. Wählen Sie nun den Punkt "**Profile**" (Zahnrad-Icon mit "OK"-Häkchen) aus. Makieren Sie jetzt das Profil "**eduroam**" und klicken Sie auf "-". Bestätigen Sie die Sicherheitsanfrage und geben Sie nach Anfrage Ihr Systempasswort ein.

### 1 Download der Installationsdatei

eduroam CAT erreichen Sie über die Homepage: https://cat.eduroam.org/

Klicken Sie anschließend auf den Button "Klicken Sie hier, um Ihr eduroam Installationsprogramm herunterzuladen".

### 2 Auswahl der Heimatorganisation

Anschließend öffnet sich ein Fenster, wo Sie die Heimatorganisation auswählen müssen. Sollte Ihnen hier die **Universität des Saarlandes**, die **Hochschule für Technik und Wirtschaft des Saarlandes** oder die **HBK Saar**. noch nicht angezeigt werden. So benutzen Sie bitte das Suchfeld. Wenn Sie in das Suchfeld "Saar" eingeben erscheinen diese beiden Organisationen. Klicken Sie Bitte auf Ihre Heimatorganisation.

## **3** Download des Konfigurationstools

Als Betriebssystem sollte schon das richtige System automatisch erkannt worden sein, sollte dies nicht der Fall sein, so klicken Sie auf den Link "**Einen anderen Installer auswählen**" und wählen Bitte das entsprechende Betriebssystem aus.

Klicken Sie auf den Button "**Apple macOS…**". Speichern Sie nun die Datei auf Ihrem Endgerät ab. Sollten Sie auf Ihrem Rechner bereits "eduroam" manuell eingerichtet haben, so entfernen Sie Bitte das eduroam Netz vor der Installation wie folgt.

Bitte öffnen Sie dazu die **Suche** und geben Sie in der Suche "**Schlüsselbundverwaltung**" ein. Wählen Sie nun in dem Programm Scchlüsselbundverwaltung auf der Linken Seite "**Alle Objekte**" aus. Nun suchen Sie Bitte nach dem Eintrag "**eduroam**". Diesen können Sie mit einem Rechtsklick und der Auswahl "**Löschen**" entfernen.

#### Willkommen zu eduroam CAT

#### Verbinden Sie Ihr Gerät mit eduroam®

# Klicken Sie hier, um Ihr eduroam® Installationsprogramm herunterzuladen

| I I a a b | a charle from The | a la se di se se al | INC AL.           |                         |          |  |
|-----------|-------------------|---------------------|-------------------|-------------------------|----------|--|
| Hocr      | schule für Teo    | chnik und           | i winschaft de    | s Saariandes            |          |  |
|           |                   |                     |                   |                         |          |  |
| Univ      | ersität des Sa    | arlandes            |                   |                         |          |  |
| 🔳 D       | eutschland 4 kr   |                     |                   |                         |          |  |
|           |                   |                     |                   |                         |          |  |
|           |                   |                     |                   |                         |          |  |
| Saar      |                   |                     |                   |                         |          |  |
|           |                   |                     |                   |                         |          |  |
| Hilfe     | Meine Organisa    | ation ist nicl      | ht auf der Liste! |                         |          |  |
|           |                   |                     |                   |                         |          |  |
| $\frown$  |                   |                     | - h flar          |                         | action)  |  |
| (0)       | Meinen Standr     | ort denaue          | Pr nestimmen (H   | 1 IVII (1) 1 1 PO_1 (1) | SALICITI |  |

## Universitaet des Saarlandes

Bei Problemen wenden Sie sich bitte an Ihre Organisation: WWW: https://www.hiz-saarland.de/dienste/servicekontakte/ E-Mail: <u>support@hiz-saarland.de</u> Tel: 06813022222

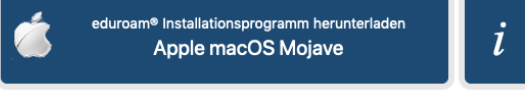

Einen anderen Installer auswählen

## 4 Installation starten.

Nachdem Download öffnen Sie Bitte das Konfigurationsprofil ".**mobileconfig**". Klicken Sie anschließend auf "**Fortfahren**". Sie müssen sich nun mit den Adminstrator-Konto auf Ihrem Rechner anmelden, um die Installation ausführen zu können.

| Benut   | öchtest du "eduroam <sup>e</sup> " wirklich installieren?<br>eses Profil wird deinen Mac wie folgt konfigurieren: WLAN-Netzwerk und 3 Zertifikate. |                           |  |
|---------|----------------------------------------------------------------------------------------------------|---------------------------|--|
| Profile | sinblenden                                                                                                    | Abbrechen Fortfahren      |  |
|         | Einstellungen VPN-Dier<br>vpnserver.                                                                                                    | nst<br>rz.uni-saarland.de |  |
|         | VPN-Dienst Beschreibung VPN (UdS VPN iPhone)                                                                                                    |                           |  |
|         |                                                                                                    |                           |  |
|         |                                                                                                    |                           |  |
|         | VPN-Konfigurationstyp IPSec                                                                                                    |                           |  |
|         | IPSec-Entfernte Adresse vpnserve                                                                                                    | r.rz.uni-saarland.de      |  |
|         | IDSec- SharedSe                                                                                                    | ocret                     |  |

## 5 Installation durchführen

Geben Sie ihre **Kennung** und Ihr **Passwort** ein und führen anschließend die Installation mit einem Klick auf **"Installieren"** aus.

Universität des Saarlandes: <Kennung>@uni-saarland.de

HTW Saarland <Kennung>@htw-saarland.de

HBK Saar: <Kennung>@hbksaar.de

Anschließend wird das installierte Profil angezeigt und Sie können sich nun mit dem WLAN eduroam verbinden.

| Firmennetzwerk       |                                |         |  |  |  |  |
|----------------------|--------------------------------|---------|--|--|--|--|
| Gib Einstellungen fü | ir das Firmennetzwerk "eduroan | n" ein: |  |  |  |  |
| Benutzername:        | Optional                       |         |  |  |  |  |
| Passwort:            | Optional                       |         |  |  |  |  |
|                      |                                |         |  |  |  |  |
|                      |                                |         |  |  |  |  |
|                      |                                |         |  |  |  |  |
|                      |                                |         |  |  |  |  |

| enutzerprofile                  | eduroam®<br>Universitaet des Saarlandes Überprüft |                                                                                         |  |
|---------------------------------|---------------------------------------------------|-----------------------------------------------------------------------------------------|--|
| UdS VPN iPhone<br>1 Einstellung |                                                   |                                                                                         |  |
| eduroam®<br>4 Einstellungen     | Beschreibung                                      | Netzwerkprofil 'UdS' von 'Universitaet des<br>Saarlandes' - bereitgestellt von eduroam® |  |
|                                 | Signiert                                          | GÉANT Association                                                                       |  |
|                                 | Installiert                                       | 02.04.2019, 12:36                                                                       |  |
|                                 | Einstellungen                                     | WLAN-Netzwerk<br>eduroam                                                                |  |
|                                 |                                                   | Zertifikat<br>DFN-Verein Certification Authority 2                                      |  |
|                                 |                                                   | Zertifikat<br>DFN-Verein Global Issuing CA                                              |  |
|                                 |                                                   | Zertifikat<br>T-TeleSec GlobalRoot Class 2                                              |  |

#### Stand 6.03.2019

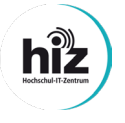

Universität des Saarlandes Servicedesk Campus-Center Gebäude A4 4 Raum 0.20

Telefon: 0681/302 - 2222 support@hiz-saarland.de htw saar Campus Alt-Saarbrücken Goebenstraße 40 Gebäude 8, 1. OG, Raum 8128 66117 Saarbrücken

Telefon: 0681/5867 - 777 it-service@hiz-saarland.de